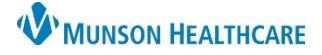

# Reminder Message Use for Providers and Clinical Staff

### Cerner PowerChart Ambulatory EDUCATION

#### **Reminder Message Creation Location**

Reminders are used by staff to remind another staff member or themselves to follow-up on an item related to a specific patient (ex: calling the patient about test results) or an item not related to a patient (ex: call Practice Manager about next month's schedule).

Reminder messages can be created from:

 The Communicate drop-down selection either while in a patient's chart or not.

| P PowerChart Organizer for Eduphys, 1                                                                                                  |                                        |               |                |                    |                 |               |  |  |
|----------------------------------------------------------------------------------------------------|----------------------------------------|---------------|----------------|--------------------|-----------------|---------------|--|--|
| Task Edit View Patient Chart Links Notifications Inbox Help                                                                            |                                        |               |                |                    |                 |               |  |  |
| 🗄 🛉 Patient List 🚮 Home 🖃 Message Center 🌇 Dynamic Worklist 🌇 Referral Management 🔢 Invitations 🛛 Tracking Board 🜇 Physician Handoff 🌷 |                                        |               |                |                    |                 |               |  |  |
| 👷 New Sticky Note 🐀 View Sticky Notes                                                                                                  | S <sup>\$</sup> Charges <b>∄∏ Exit</b> | Calculator 🎙  | 🖞 AdHoc 🛛 🤷 PN | l Conversation 🝷 强 | Communicate 🝷   | Medical Recor |  |  |
| CERNED, TARA 🛛 🗵                                                                                                    |                                        |               |                |                    | Message         |               |  |  |
| Message Center                                                                                                    |                                        |               |                |                    |                 |               |  |  |
| Inbox Summany I                                                                                                    | i Ister Summer                         |               |                |                    |                 |               |  |  |
| Kesults X                                                                                                    |                                        |               |                |                    |                 |               |  |  |
| Inbox Proxies Pools Communicate - 🖆 Open 💥 Message Journal 📝 Forward Only   🔓 Select Patient   🖏 Select All 🖄                          |                                        |               |                |                    |                 |               |  |  |
| Display: Last 60 Days                                                                                                    | Patient Name                           | Outstanding O | Status         | Result Type        | Result Status   | From          |  |  |
| . ,                                                                                                    | AMBCERNRES                             |               | Pending        | RAD                | Auth (Verified) | Eduphys, 1    |  |  |
| Inbox Items (7)                                                                                                    |                                        |               |                |                    |                 |               |  |  |
| 📮 Results (1/1)                                                                                                    |                                        |               |                |                    |                 |               |  |  |
| Other (1/1)                                                                                                    |                                        |               |                |                    |                 |               |  |  |
| Kesults FYI                                                                                                    |                                        |               |                |                    |                 |               |  |  |

2. Message Center by clicking the Communicate icon and selecting the Reminder option from the drop down.

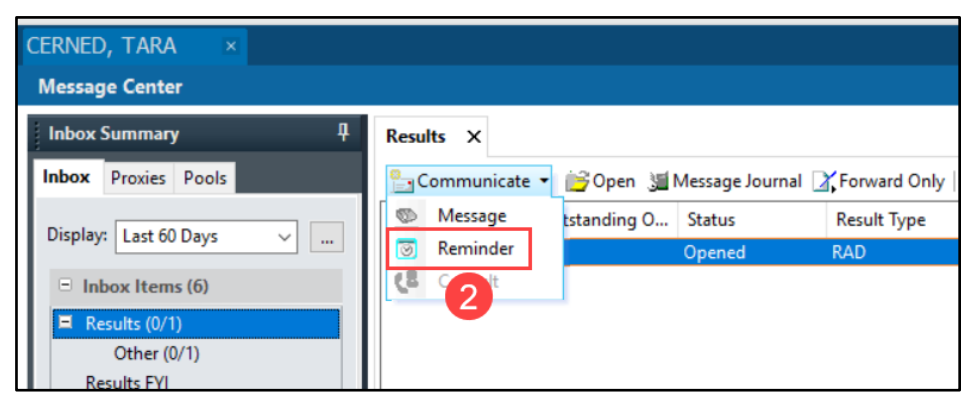

3. The Ambulatory Workflow in Provider View or Nurse view by clicking the blue plus sign in the Reminders Component.

| CERNED, TARA ×<br>CERNED, TARA<br>DOB:5/22/1955 | Age:67 ye    | ears Sex:Female             |            | List      The Allergies: Latex, No Known Medication Allergies  PortalPatient Declined |
|-------------------------------------------------|--------------|-----------------------------|------------|---------------------------------------------------------------------------------------|
|                                                 | Provider Vie | w (                         |            | 💱 Full screen 🖶 Print 🥱 11 minutes age                                                |
| AMB Primary Care                                | Workflow X   | AMB QOC - Primary Care × AM | +          | 3                                                                                     |
| Visits                                          | Ţ            | Reminders (1)               |            | + All Today Tomorrow Next week V 5                                                    |
| Order Profile                                   | ^            | l l                         | - <u>-</u> | Show Only My Reminders All Subtypes                                                   |
| Outstanding Or                                  | ders         | Subject 1                   | То         | From                                                                                  |
| Reminders (1)                                   |              | Reminder Message            |            | Lambert DO, Timothy R                                                                 |
| Goals and Inter<br>Component                    | ventions     | Goals and Interventions Co  |            | + All Visits                                                                          |
| Health Concerns                                 | s            |                             |            |                                                                                       |
| 🙁 Clinical Medi                                 | ia           |                             |            |                                                                                       |

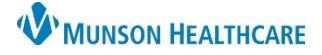

## Reminder Message Use for Providers and Clinical Staff

Cerner PowerChart Ambulatory EDUCATION

### **Reminder Message Creation**

In the New Reminder/Task window, complete the necessary information as these items do not all have to be filled out for reminders:

- 1. Patient (if the reminder is related to a patient).
- 2. Show in (defaults to Recipient's Inbox and Patient Chart is the other option).
- 3. To: enter reminder recipient (Click Include me check box if responsible for reminder).
- 4. CC.
- 5. Provider.
- 6. Subject: Enter a free text subject line or pick a generic Reminder message from the drop down.
- 7. Save to Chart (defaulted to save; uncheck if message does not need to be saved to the chart).
- 8. Enter a reminder message in the Message section.
- 9. Select a date for when the reminder should appear in the patient's chart or the recipient's inbox as a Reminder.
- 10. Select a due date, if necessary.
- 11. Click Send when finished.

| New Reminder/Task                                                                                                    | - 🗆 X          |  |  |  |  |  |  |  |
|----------------------------------------------------------------------------------------------------|----------------|--|--|--|--|--|--|--|
| Task Edit                                                                                                    |                |  |  |  |  |  |  |  |
| P High & Notify J Message Jo Message View Summary View                                                                 |                |  |  |  |  |  |  |  |
| Patient: CERNED, TARA 🕅 Show in: Recipient's Inbox                                                                     |                |  |  |  |  |  |  |  |
| To: 3                                                                                                    | 🗖 🗌 Include me |  |  |  |  |  |  |  |
| CC: 4 Provider: Eduphys, 1 x 5 M To consum                                                                             | ner            |  |  |  |  |  |  |  |
| Subject: Reminder Message 6 Save to Chart As: Reminder                                                                 | ~              |  |  |  |  |  |  |  |
| Attachments                                                                                                    |                |  |  |  |  |  |  |  |
| Browse Documents Other Attachments                                                                                     |                |  |  |  |  |  |  |  |
| Message                                                                                                    |                |  |  |  |  |  |  |  |
| 12 √  12 √  12 √  12 √  12 √  12 √  12 √  12 √  12 √  12 √  12 √  12 √  12 √  13 0 0 0 0 0 0 0 0 0 0 0 0 0 0 0 0 0 0 0 |                |  |  |  |  |  |  |  |
|                                                                                                    |                |  |  |  |  |  |  |  |
|                                                                                                    |                |  |  |  |  |  |  |  |
|                                                                                                    |                |  |  |  |  |  |  |  |
| 8                                                                                                    |                |  |  |  |  |  |  |  |
|                                                                                                    |                |  |  |  |  |  |  |  |
|                                                                                                    |                |  |  |  |  |  |  |  |
|                                                                                                    |                |  |  |  |  |  |  |  |
|                                                                                                    |                |  |  |  |  |  |  |  |
|                                                                                                    | ~              |  |  |  |  |  |  |  |
| Note: Reminders can be given a high priority                                                                           |                |  |  |  |  |  |  |  |
| status. There are also customized notification                                                                         |                |  |  |  |  |  |  |  |
| settings and Auto Text features available.                                                                             |                |  |  |  |  |  |  |  |
|                                                                                                    | 11 Send Cancel |  |  |  |  |  |  |  |

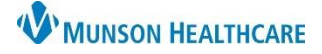

Cerner PowerChart Ambulatory EDUCATION

#### Reminder Message Viewing

Reminder messages reside in the Reminders folder of the Work Items section of the Message Center inbox if the reminder has been sent to the recipient's inbox.

| CERNED, TARA                                                                              |             |                |              |                     |                 |              |                      |                       |           |
|-------------------------------------------------------------------------------------------|-------------|----------------|--------------|---------------------|-----------------|--------------|----------------------|-----------------------|-----------|
| Message Center                                                                            |             |                |              |                     |                 |              |                      |                       |           |
| Inbox Summary 7                                                                           | Reminders X |                |              |                     |                 |              |                      |                       |           |
| Inbox Proxies Pools                                                                       | Sommunicat  | e 🔹 🚔 Open   🖻 | Reply 🙆 Repl | ly All 📳 Redirect 🛙 | Reschedule 🖌 Co | omplete 📓 Me | essage Journal   🛼 S | elect Patient   🗮 Sel | ect All   |
| Display: Last 60 Days                                                                     | Assigned    | Create Da 🗸    | Due Date     | From                | Patient Name    | Priority     | Provider             | Show Up Date          | Status    |
|                                                                                           |             | 1/9/2023 12:1  |              | Eduphys, 1          | CERNED, TARA    |              | Eduphys, 1           | 1/9/2023 12:1         | Pending   |
| henewa                                                                                    |             | and and and    |              | the second states   |                 |              | J. Denneg            | - and a second second | ر هر منبع |
| Saved Documents<br>Paper Based Documents (2/2)<br>Reminders (1/1)<br>Documents to Dictate |             |                |              |                     |                 |              |                      |                       |           |

Reminder messages are also found in the Reminders Component in the Ambulatory Workflow in a patient's chart.

- 1. Click the Reminder Message link in the Component to view the message, add addendum, redirect, reschedule, or complete and/or print.
- 2. Uncheck the box next to Show Only My Reminders to view all reminders entered on the patient.

| Reminders (2)    | 3  |    | + All Today Tomorrow Next week 🗸 <table-cell></table-cell> |
|------------------|----|----|------------------------------------------------------------|
|                  |    |    | 2 Show Only My Reminders All Subtypes                      |
| Subject          | Su | ٥. | From                                                       |
| Reminder Message |    |    | Eduphys, 1                                                 |
| Reminder Message |    |    | Lambert DO, Timothy R                                      |